### Chamado **PATRIMONIAL**

TUTORIAL DE SOLICITAÇÃO NO SIPAC

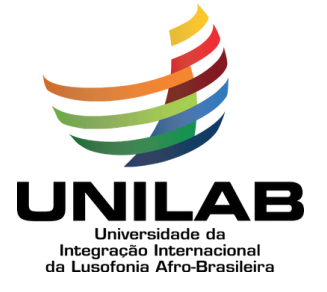

#### SUMÁRIO

| Apresentação    | 03 |
|-----------------|----|
| Requisitos      | 04 |
| Fluxo do Pedido | 05 |
| Passo a Passo   |    |

# Apresentação

A Divisão de Patrimônio - DP e o Serviço de Registro Patrimonial - SRP apresentam o Tutorial do Chamado Patrimonial para materiais permanentes, utilizando o Portal Administrativo do SIPAC.

> O Chamado Patrimonial no SIPAC encontra-se em utilização na Unilab, promovendo uma padronização nos pedidos; eficiência no controle dos mesmos; utilização de sistema em ampla operação na Unilab, o SIPAC; além de possibilitar melhor gerenciamento de bens permanentes de uso comum na instituição.

### REQUISITOS

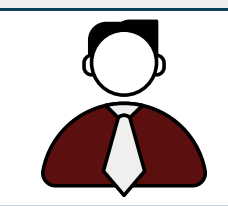

Usuário requisitante deve ser o titular da unidade requerente ou ter permissão de 'Agente Patrimonial' no SIPAC.

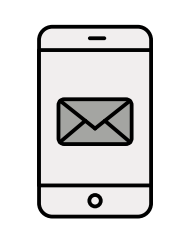

Para ser cadastrado como Agente Patrimonial, a chefia da unidade de lotação deverá solicitar a permissão à Divisão de Patrimônio-DP através do e-mail: **patrimonio@unilab.edu.br** 

### FLUXO DO PEDIDO

**1** - Unidade solicitante: acessar o SIPAC e abrir o chamado conforme procedimento abaixo;

**2** - Serviço de Registro Patrimonial: efetuar análise do pedido e caso viável autorizar a separação e distribuição de materiais;

**3** - Unidade solicitante: assinar, no SEI, o termo de responsabilidade;

**4** - Serviço de Registro Patrimonial: atualizar controle interno e efetuar a entrega dos materiais.

| ~ |   |   |
|---|---|---|
| ~ | = | _ |
| ~ | = | - |

A entrega rotineira dos materiais obedecerá rotas de transporte predefinidas, podendo ser atendida em 5 (cinco) dias úteis.

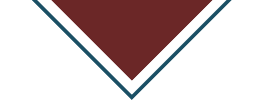

## PASSO A PASSO

#### PASSO 1: Após logar no SIPAC;

| UNILAB - SIPAC - Sistema Integrado de Pa         | trimônio, Administração e Contratos                                                                                                    |                                                   |
|--------------------------------------------------|----------------------------------------------------------------------------------------------------|---------------------------------------------------|
|                                                  |                                                                                                    |                                                   |
|                                                  |                                                                                                    |                                                   |
| O sistema diferencia letras maiú                 | ATENÇÃO!<br>sculas de minúsculas APENAS na senha, portanto ela deve se<br>no cadastro.                                                                                                    | er digitada da mesma maneira que                  |
| SIGAA<br>(Acadêmico)                             | SIPAC<br>(Administrativo)                                                                                                    | SIGRH<br>(Recursos Humanos)                       |
| SIGEleicão<br>(Controle de Processos Eleitorais) | SIGAdmin<br>(Administração e Comunicação)                                                                                                    | MOODLE<br>(Ambiente Virtual)                      |
| Perdeu                                           | o e-mail de confirmação de cadastro? Clique aqui para rec<br>Esqueceu o login? Clique aqui para recuperá-lo.<br>Esqueceu a senha? Clique aqui para recuperá-la.                                                                  | uperá-lo.                                         |
|                                                  | Ilsuário:                                                                                                    |                                                   |
|                                                  | Senha:                                                                                                    |                                                   |
|                                                  | Entrar                                                                                                    |                                                   |
|                                                  | Servidor,<br>caso ainda não possua cadastro no SIPAC,<br>clique no link abaixo.<br>Cadastre-se                                                                                                    |                                                   |
| 🎯 Este sistema é melhor<br>Para<br>P             | visualizado utilizando o Mozilla Firefox, para baixá-lo<br>baixar e instalar a JRE para WINDOWS XP/VISTA, cliq<br>ara baixar e instalar a JRE para WINDOWS 98, clique a<br>Para baixar e instalar a JRE para LINUX, clique aqui. | e instalá-lo, clique aqui. 🥹<br>ue aquí.<br>aquí. |
| SIPAC   Diretoria de                             | Tecnologia da Informação   Copyright © 2005-2024 - UFRN - si                                                                                                    | ipac1.sipac1 - v4.22.10                           |

Figura 1 - Tela do Portal Administrativo do SIPAC

#### PASSO 2: Clicar em "Portal Administrativo";

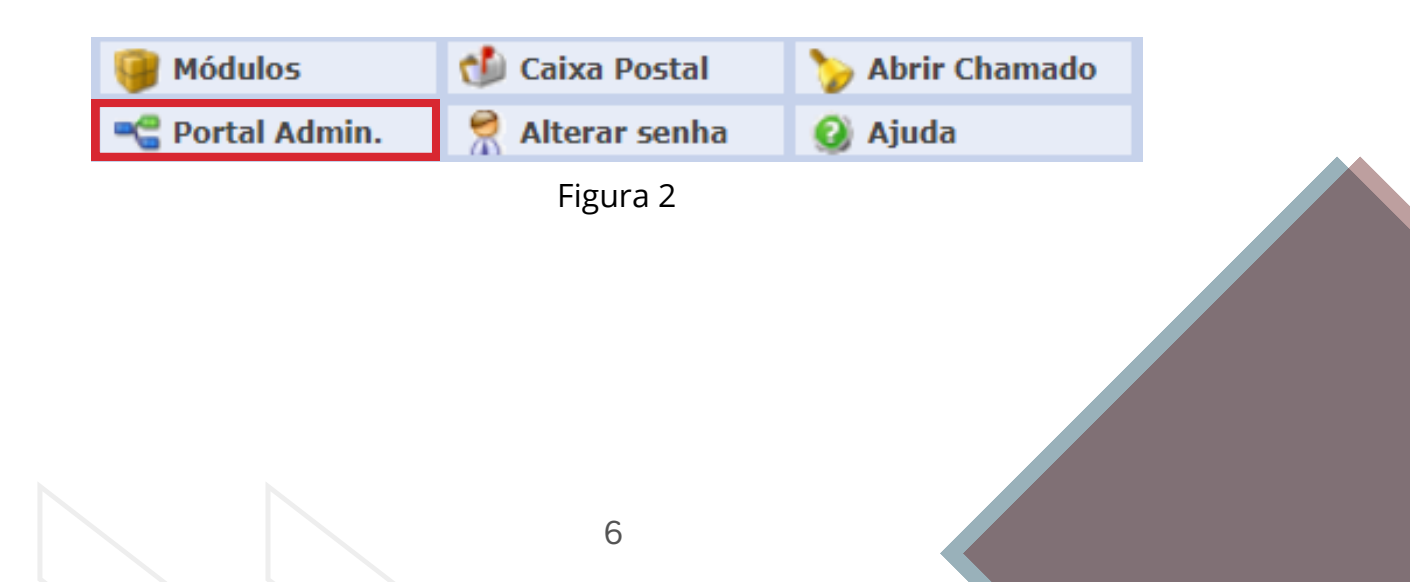

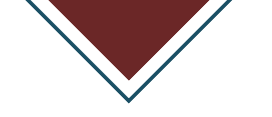

#### PASSO 3: Em **"Portal Administrativo"**, clicar na aba **"Patrimônio Móvel"**;

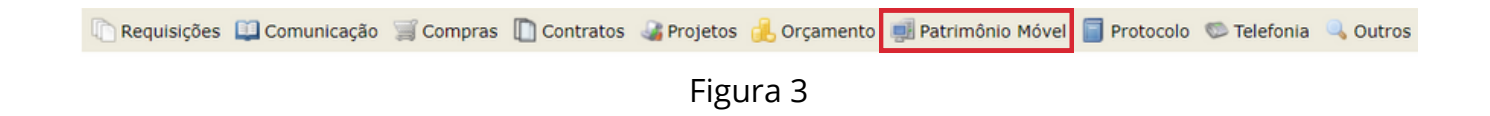

PASSO 4: Em **"Patrimônio Móvel"**, clicar na opção **"Chamado Patrimonial"**;

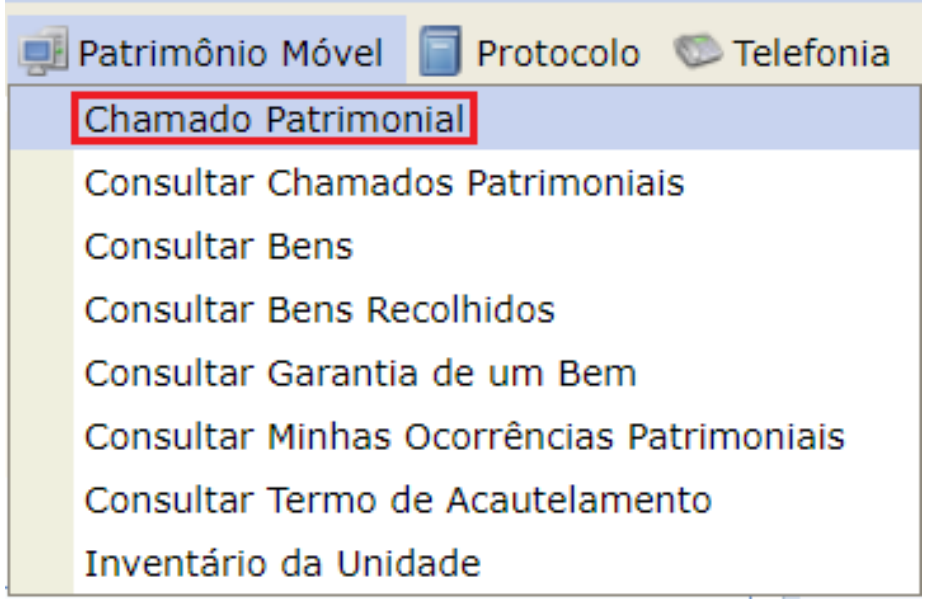

Figura 4

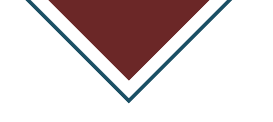

PASSO 5: Na página do **"Chamado Patrimonial"**, preencher os **"Dados do Chamado"**;

|                                                       | Dados do Chamado                          |
|-------------------------------------------------------|-------------------------------------------|
| Destino: S                                            | etor de Patrimônio                        |
| Tipo de Chamado: \star 🖌                              | ATUALIZAÇÃO DE BEM 🗸                      |
| Descrição: 🔌                                          |                                           |
| Observações:                                          |                                           |
| Campus de<br>Atendimento:<br>Local de<br>Atendimento: | -SELECIONE V                              |
| Anexar Arquivo:                                       | Escolher arquivo Nenhum arquivo escolhido |
| BENS ASSOCIADO                                        | IS .                                      |
| Bem:                                                  |                                           |
|                                                       | Cadastrar Chamado Cancelar                |
|                                                       |                                           |

Figura 5

PASSO 6: No campo **"Tipo de Chamado"**, escolher a opção que descreve a solicitação;

|                                                       | Dados do Chamado                            |   |
|-------------------------------------------------------|---------------------------------------------|---|
| Destino:                                              | : Setor de Patrimônio                       |   |
| po de Chamado: 🛸                                      | * ATUALIZAÇÃO DE BEM                        |   |
| Descrição: 🕯                                          |                                             | 6 |
| Observações:                                          | :                                           |   |
| Campus de<br>Atendimento:<br>Local de<br>Atendimento: | SELECIONE                                   |   |
| Anexar Arquivo:                                       | : Escolher arquivo Nenhum arquivo escolhido |   |
| BENS ASSOCIA                                          | loos                                        |   |
| Bem:                                                  | 2                                           |   |
|                                                       | Cadastrar Chamado Cancelar                  |   |
|                                                       | Figura 6                                    |   |
|                                                       |                                             |   |

|                                                       |                                                                                                    | Dados do Chamado           |
|-------------------------------------------------------|----------------------------------------------------------------------------------------------------|----------------------------|
| Destino:                                              | Setor de Patrimônio                                                                                                    |                            |
| Tipo de Chamado: 🔹                                    | ATUALIZAÇÃO DE BEM 🗸                                                                                                    |                            |
| Descrição: 🔺                                          | ATUALIZAÇÃO DE BEM<br>CONSULTA<br>DEVOLUÇÃO<br>DEVOLUÇÃO DE BEM ACAUTELADO<br>EMPLAQUETAMENTO<br>EMPRÉSTIMO/ACAUTELAMENTO | <i>H</i>                   |
| Observações:                                          | GUIA DE TRÂNSITO DE BENS<br>LEVANTAMENTO/CONFERÊNCIA<br>NADA CONSTA<br>OUTROS ASSUNTOS<br>RECOLHIMENTO DE BENS            |                            |
| Campus de<br>Atendimento:<br>Local de<br>Atendimento: | SOLICITAÇÃO<br>SUBSTITUIÇÃO<br>TRANSFERÊNCIA                                                                              | v                          |
| Anexar Arquivo:                                       | Escolher arquivo Nenhum arquivo escol                                                                                     | hido                       |
| BENS ASSOCIAL                                         | DOS                                                                                                    |                            |
| Bem:                                                  |                                                                                                    | 2                          |
|                                                       |                                                                                                    | Cadastrar Chamado Cancelar |
|                                                       |                                                                                                    |                            |

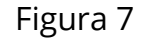

PASSO 7: No campo **"Descrição"**, explicar o motivo da solicitação;

PASSO 8: No campo **"Observações"**, acrescentar, caso exista, alguma informação complementar;

PASSO 9: Em **"Campus de Atendimento"**, selecionar o campus em que se dará o atendimento;

|                                                                                          |                                                                                       | Dados do Chamado          |   |  |
|------------------------------------------------------------------------------------------|---------------------------------------------------------------------------------------|---------------------------|---|--|
| Destino:                                                                                 | Setor de Patrimônio                                                                   |                           |   |  |
| Tipo de Chamado: 🖈                                                                       | ATUALIZAÇÃO DE BEM                                                                    | ×                         |   |  |
| Descrição: 🖈                                                                             |                                                                                       |                           |   |  |
| Observações:                                                                             |                                                                                       |                           |   |  |
| Campus de<br>Atendimento:<br>Local de<br>Atendimento:<br>Anexar Arquivo:<br>BENS ASSOCIA | SELECIONE<br>SELECIONE<br>FAZENDA PIROÁS<br>LIBERDADE<br>AURORAS<br>PALMARES<br>MALÉS | ~                         |   |  |
| Bem:                                                                                     | 101660                                                                                |                           | ? |  |
|                                                                                          |                                                                                       | Cadastrar Chamado Cancela | r |  |
|                                                                                          |                                                                                       | Figura 8                  |   |  |
|                                                                                          |                                                                                       |                           |   |  |

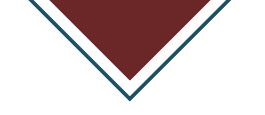

PASSO 10: Em **"Local de Atendimento"**, informar em qual local do campus se dará o atendimento;

|                                                                          | Dados do Chamado                                         |  |
|--------------------------------------------------------------------------|----------------------------------------------------------|--|
| Destino:                                                                 | Setor de Patrimônio                                      |  |
| o de Chamado: 🔹                                                          | ATUALIZAÇÃO DE BEM Y                                     |  |
| Descrição: 🖈                                                             |                                                          |  |
| Observações:                                                             |                                                          |  |
| Campus de<br>Atendimento:<br>Local de<br>Atendimento:<br>Anexar Arquivo: | SELECIONE V<br>Escolher arquivo Nenhum arquivo escolhido |  |
| BENS ASSOCIAT                                                            | os                                                       |  |
| Bem:                                                                     | ?                                                        |  |
|                                                                          |                                                          |  |

Figura 9

PASSO 11: Em **"Anexar Arquivo"**, anexar, por exemplo, a imagem do bem móvel para o qual se está abrindo o chamado, ou um Laudo Técnico emitido;

|                                                           | Dados do Chamado                         |
|-----------------------------------------------------------|------------------------------------------|
| Destino: Se                                               | tor de Patrimônio                        |
| ïpo de Chamado: 🔹 A                                       | TUALIZAÇÃO DE BEM 🗸                      |
| Descrição: 🖈                                              |                                          |
| Observações:                                              |                                          |
| Campus de<br>Atendimento: *<br>Local de<br>Atendimento: * | SELECIONE V                              |
| Anexar Arquivo:                                           | scolher arquivo Nenhum arquivo escolhido |
| BENS ASSOCIADO                                            | S                                        |
| Bem:                                                      | 2                                        |
|                                                           | Cadastrar Chamado Cancelar               |
|                                                           |                                          |

Figura 10

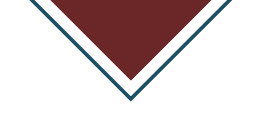

### PASSO 12: Na área **"Bens Associados"**, informar o tombamento do bem;

|                                                       | DADOS DO CHAMADO                          |
|-------------------------------------------------------|-------------------------------------------|
| Destino:                                              | Setor de Patrimônio                       |
| Tipo de Chamado: 🔹                                    | ATUALIZAÇÃO DE BEM                        |
| Descrição: 🔺                                          |                                           |
| Observações:                                          |                                           |
| Campus de<br>Atendimento:<br>Local de<br>Atendimento: | SELECIONE V                               |
| Anexar Arquivo:                                       | Escolher arquivo Nenhum arquivo escolhido |
| BENS ASSOCIAT                                         | 005                                       |
| Bem: 2012005470                                       |                                           |
| 2012005470                                            |                                           |
|                                                       | =                                         |

Figura 11

PASSO 13: Após informar o tombamento no campo **"Bem"**, selecionar o bem correto apresentado pelo sistema;

| Dados do Chamado                                          |
|-----------------------------------------------------------|
| Destino: Setor de Patrimônio                              |
| po de Chamado: * ATUALIZAÇÃO DE BEM 🗸                     |
| Descrição: *                                              |
| Observações:                                              |
| Campus de *SELECIONE                                      |
| Local de                                                  |
| Anexar Arquivo: Escolher arquivo Nenhum arquivo escolhido |
| Bens Associados                                           |
| Bem: 2012005470 2012005470 CODIGO DE BARRAS               |
|                                                           |

Figura 12

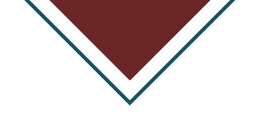

## PASSO 14: Em **"Dados do Bem"**, conferir o item que será adicionado e clicar no botão **"Adicionar Bem"**;

| Dados do Chamado                                                                                                |  |  |
|----------------------------------------------------------------------------------------------------|--|--|
| Destino: Setor de Patrimônio                                                                                    |  |  |
| Tipo de Chamado: * ATUALIZAÇÃO DE BEM                                                                           |  |  |
| Descrição: *                                                                                                    |  |  |
| Observações:                                                                                                    |  |  |
| Campus de *SELECIONE  Local de  Atendimento:  Anexar Arquivo: Escolher arquivo Nenhum arquivo escolhido         |  |  |
| Bens Associados                                                                                                 |  |  |
| Bem: 2012005470 IMPRESSORA TERMICA DE CODIGO DE BARRAS                                                          |  |  |
| DADOS DO BEM<br>Nº Tombamento Denominação<br>2012005470 IMPRESSORA TERMICA DE CODIGO DE BARRAS<br>Adicionar Bem |  |  |
|                                                                                                    |  |  |
| Cadastrar Chamado Cancelar                                                                                      |  |  |

Figura 13

|                                                                          | Dados do Chamado                                         |  |
|--------------------------------------------------------------------------|----------------------------------------------------------|--|
| Destino: Setor de Patrimônio                                             |                                                          |  |
| Tipo de Chamado: 🔹                                                       | ATUALIZAÇÃO DE BEM                                       |  |
| Descrição: 🖈                                                             |                                                          |  |
| Observações:                                                             |                                                          |  |
| Campus de<br>Atendimento:<br>Local de<br>Atendimento:<br>Anexar Arquivo: | SELECIONE V<br>Escolher arquivo Nenhum arquivo escolhido |  |
| Bens Associados                                                          |                                                          |  |
| Bem: 2012005470                                                          | IMPRESSORA TERMICA DE CODIGO DE BARRAS                   |  |
| Dados do Bem                                                             |                                                          |  |
| Nº Tombamento Denominação                                                |                                                          |  |
| 2012005470 IMPRESSORA TERMICA DE CODIGO DE BARRAS                        |                                                          |  |
|                                                                          | Adicionar Bem                                            |  |
|                                                                          | Cadastrar Chamado Cancelar                               |  |

Figura 14

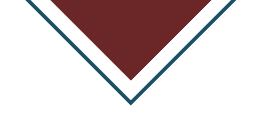

#### PASSO 15: E, por último, clicar no botão "Cadastrar Chamado".

|                                                                          | Dados do Chamado                         |  |
|--------------------------------------------------------------------------|------------------------------------------|--|
| Destino: Setor de Patrimônio                                             |                                          |  |
| Tipo de Chamado: 🔹                                                       | ATUALIZAÇÃO DE BEM                       |  |
| Descrição: 🖈                                                             |                                          |  |
| Observações:                                                             |                                          |  |
| Campus de<br>Atendimento:<br>Local de<br>Atendimento:<br>Anexar Arquivo: | SELECIONE                                |  |
| Bens Associados                                                          |                                          |  |
| Bem: 2012005470                                                          | ) IMPRESSORA TERMICA DE CODIGO DE BARRAS |  |
| DADOS DO BEM                                                             | 1                                        |  |
| Nº Tombamento D                                                          | enominação                               |  |
| 2012005470 IMPRESSORA TERMICA DE CODIGO DE BARRAS                        |                                          |  |
|                                                                          | Adicionar Bem                            |  |
|                                                                          | Cadastrar Chamado Cancelar               |  |

Figura 15

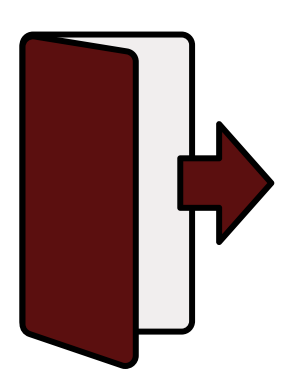

Caso encontre dificuldades em algum dos procedimentos, pode-se pedir auxílio ao Serviço de Registro Patrimonial - SRP, através do e-mail:

#### registro\_patrimonial@unilab.edu.br

ou ainda pelo telefone: (85) 3332-6106

#### Serviço de Registro Patrimonial - SRP/DP/CLCP/PROADI